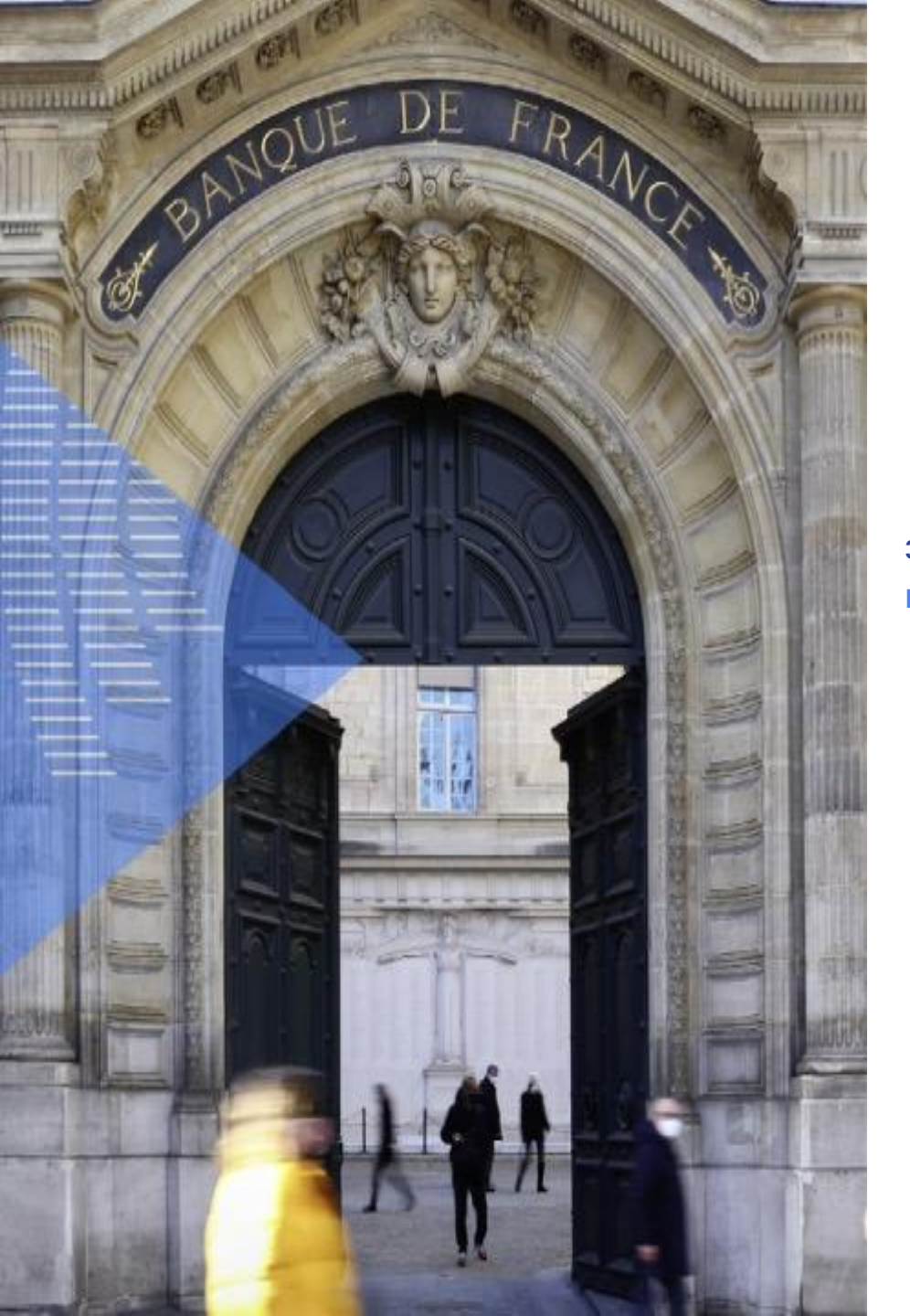

# FORMULAIRE target services

3/11/2023

**DIIF SERI** 

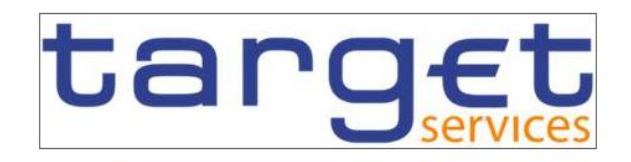

T2 Services Registration Form

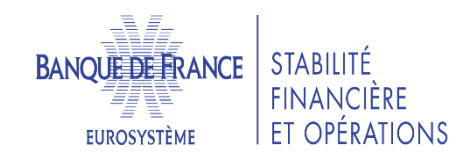

# GUIDE DE REMPLISSAGE DU FORMULAIRE

SAR DIIF SERI

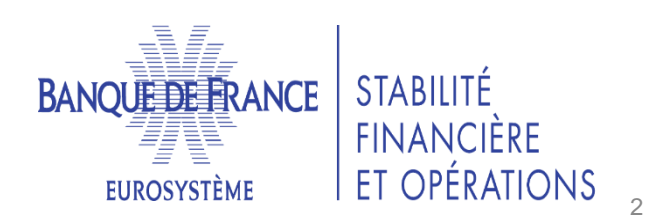

**HEADER** 

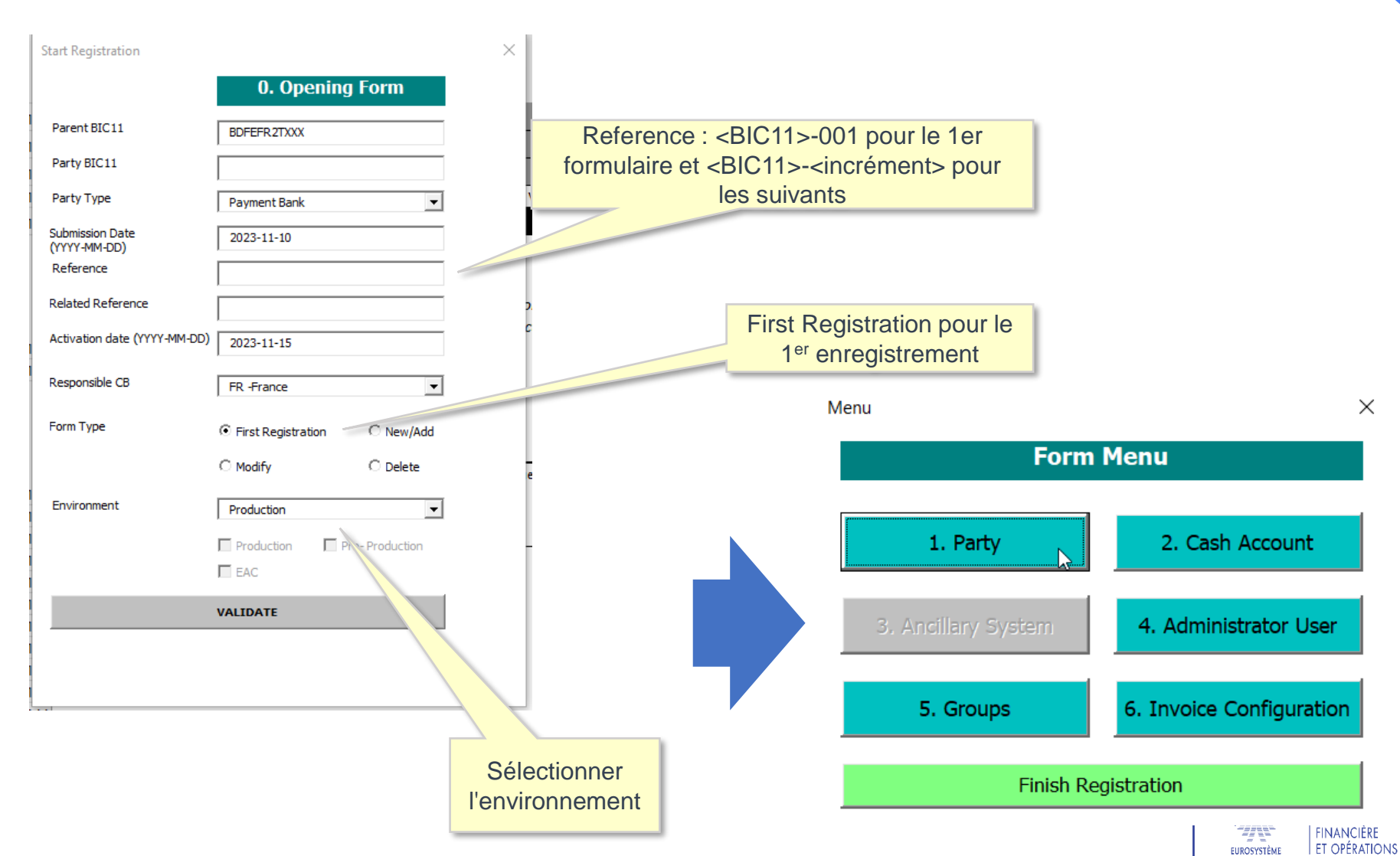

# DONNÉES SUR L'ENTITÉ PARTY – 1/3

|                        |                                               | 1. P  | artv                       |                  |          |          |                      |                        |             |
|------------------------|-----------------------------------------------|-------|----------------------------|------------------|----------|----------|----------------------|------------------------|-------------|
| ) Main Informatior     | <br>                                          |       | urcy                       |                  |          |          |                      |                        |             |
| arty Long Name         |                                               |       |                            |                  |          |          |                      |                        |             |
| arty Short Name        |                                               |       | Party Type                 | Payment Bank     | Y        |          |                      |                        |             |
| treet                  |                                               |       | House Number               | 10               |          |          |                      |                        |             |
| ostal Code             |                                               |       | City                       | paris            |          |          |                      |                        |             |
| tate or Province       |                                               | _     | Country Code               | FR               |          | l        | _EI : s              | site du                | Gleif       |
| egal Entity Identifier |                                               |       |                            |                  |          | ł        | <u>https://se</u>    | arch.gleif.            | org/#/searc |
| Party Contact Inform   | nation                                        |       |                            |                  |          | <u>r</u> | <u>1/</u>            |                        |             |
| arty Contact Name      |                                               | Add   | Mobile Number              |                  | Add      |          |                      |                        |             |
| arty Contact Position  |                                               | ▼ Add | Office Telephone<br>Number |                  | Add      |          | Iquer sui            | r Add pour<br>ame Mobi | ajouter un  |
| mail Address           |                                               | Add   |                            |                  |          |          |                      |                        |             |
|                        |                                               |       |                            |                  |          | • D      | Ns à ren             | seigner sa             | ins espace  |
| ) Technical Addres     | s A2A                                         |       |                            |                  |          | • «I     | κ. υ=nsμ<br>IΔ-only» | le cas écl             | héant       |
| echnical Address       |                                               |       |                            |                  |          |          | or comy.             |                        | louin       |
| etwork Services        | T2BDM.SWIFT.FILESNF                           | T.    |                            |                  | Add      |          |                      |                        |             |
|                        | T2BILL.SWIFT.MSGRT<br>T2BDM.SIA-COLT.FILESNF  | TV2   | Déclinaiso                 | ons              |          |          |                      | 1                      |             |
|                        | T2BDM.SIA-COLT.MSGSNF<br>T2BDM.SIA-COLT.MSGRT |       | <ul> <li>par NS</li> </ul> | P (SIA-Colt/Swif | t)       |          |                      |                        |             |
|                        | T2BDM.SWIFT.FILESNF<br>T2BDM.SWIFT.MSGSNF     |       | Par ser                    | vice (CLM/RTG    | S/CRDM/I | BILL/B   | DM)                  |                        |             |
|                        | T2BDM.SWIFT.MSGRT                             |       | D                          |                  |          |          | , '                  |                        |             |

# DONNÉES SUR L'ENTITÉ PARTY – 2/3

| orty Service Link —          |                               |                                                         |               |                               |
|------------------------------|-------------------------------|---------------------------------------------------------|---------------|-------------------------------|
| rvice T2 CLM Co              | mponent 🗨                     | Party Type to link CLM account holder                   | Add           |                               |
| Additional Party inform      | 7 Add Party Service Link      |                                                         | ×             |                               |
| tribute Value                |                               | $\triangleright$                                        |               |                               |
| D1) Create New Secur         | Service 2 T2 RTGS Component   | Party Type to link 2 RTGS Account Holder                |               |                               |
|                              | Service 3 ECONSII Common Comp | ponent  Party Type to link 3 Contingency Account Holder |               |                               |
| ecurea Group Type            | Service 4                     | Party Type to link 4                                    |               |                               |
| Secured Group Identification | Service 5                     | Party Type to link 5                                    |               |                               |
| Parent BIC of the party res  | SF                            | • • • • • • • • • • • • • • • • • • •                   |               |                               |
| arty BIC of the party resp   |                               |                                                         | SAVE          | Cliquer sur Add pour          |
| or the secured group         |                               | Secondary CMB O Yes O No                                |               | aiouter d'autres services     |
| Type of T2S Secured Gr       | oup C Party C DCA             | D4) Party Minimum Amount                                |               | ,                             |
| Group Member                 |                               |                                                         |               |                               |
|                              |                               | collateralisation                                       |               |                               |
|                              | Add T2S Secur                 | ed Group Minimum Amount for Client collateralisation    |               |                               |
| CLM Configuration Dat        | ta                            |                                                         |               |                               |
| rnight Deposit               | Intraday Credit               | Leading CLM Account Holder<br>Parent BIC                |               |                               |
| jinal Lending                | Direct/Indirect/N             | C Leading CLM Account Holder                            | Champs obli   | gatoires, dans le cas direct, |
| ator                         |                               | Maximum Amount for Overnight                            | le Leading Pa | arent BIC = BDFEFR2TXXX       |
|                              |                               | IFL Code = FR+"CIB"                                     | Leading Par   | ty BIC = BIC du participant   |
| jation                       |                               | CB account for minimum reserve                          |               |                               |
| ation sector                 |                               | interests and penalties                                 |               |                               |
| autional Sector              |                               |                                                         |               |                               |
| utional Sector               | Eurosystem flag               | CB account for other interests                          |               |                               |
| ation (CLM)                  | Eurosystem flag 🔽             | CB account for other interests                          |               |                               |

#### **DONNÉES SUR L'ENTITE PARTY – 3/3**

| F | <b>Roles</b>                       |                 |                  |   |                                                 |                   |                  |       |
|---|------------------------------------|-----------------|------------------|---|-------------------------------------------------|-------------------|------------------|-------|
|   | O Back                             |                 |                  |   | Sélection des rôles e                           | et de leur déclin | aison 2 Yeux/4   | Yeux  |
| Г | - H) Roles                         |                 |                  |   | – qui seront disponible                         | es pour affectati | on au niveau d   | le    |
|   | AH ESMIG Access                    | • Two-eyes mode |                  | ٥ | A l'entité                                      | élection sur un   | rôle cliquer su  | ır la |
|   | AH CRDM Access                     | Two-eyes mode   |                  | ٢ | croix pour supprime                             | r                 |                  | i iu  |
|   | Party Administrator                | • Two-eyes mode | C Four-eyes mode | ٥ | R .                                             |                   |                  |       |
|   | AH Access Rights Administrator     | • Two-eyes mode | C Four-eyes mode | ٥ | AH T2S (renaming<br>the inquidity Manager role) | ○ Two-eyes mode   | C Four-eyes mode | ٥     |
|   | AH CRDM Reader                     | • Two-eyes mode |                  | 0 | AH T2S CMB Manager                              | C Two-eyes mode   | C Four-eyes mode | ٥     |
|   | AH CRDM Configuration Manager      | • Two-eyes mode | C Four-eyes mode | ٢ | AH T2S Collateral Manager                       | C Two-eyes mode   | C Four-eyes mode | ٥     |
|   | AH CRDM Liquidity Manager          | • Two-eyes mode | C Four-eyes mode | ٥ | AH TIPS CMB Set-up Manager                      | C Two-eyes mode   | C Four-eyes mode | ٥     |
|   | AH CRDM AMG Manager                | • Two-eyes mode | C Four-eyes mode | ٥ | AH Instant Payment Manager                      | C Two-eyes mode   |                  | ٥     |
|   | AH CLM Reader                      | • Two-eyes mode |                  | ٥ | AH TIPS Liquidity Manager                       | C Two-eyes mode   | C Four-eyes mode | ٥     |
|   | AH CLM Manager                     | • Two-eyes mode | C Four-eyes mode | ٥ | AH TIPS Party Query                             | C Two-eyes mode   |                  | ٥     |
|   | AH RTGS Reader                     | • Two-eyes mode |                  | ٥ | AH TIPS Reachable Party Query                   | C Two-eyes mode   |                  | ٥     |
|   | AH RTGS AS Manager                 | C Two-eyes mode | C Four-eyes mode | ٥ | AH TIPS CMB Manager                             | C Two-eyes mode   | C Four-eyes mode | ٢     |
|   | AH RTGS Customer CT U2A            |                 | • Four-eyes mode | ٥ | AH Data Warehouse User                          | • Two-eyes mode   |                  | ٥     |
|   | AH RTGS Inter-bank CT U2A          |                 | Four-eyes mode   | ٢ | AH ECONS 2 Manager                              |                   | • Four-eyes mode | ٢     |
|   | AH RTGS Liquidity Transfer Manager | • Two-eyes mode | C Four-eyes mode | ٥ | AH ECONS 2 Reader                               | • Two-eyes mode   |                  | ٥     |
|   | AH RTGS Payment Manager            |                 | • Four-eyes mode | ٢ | AH MPL Reader                                   | C Two-eyes mode   |                  | ٥     |
|   | AH Bill Reader 2E                  | • Two-eyes mode |                  | ٥ |                                                 |                   |                  |       |
|   |                                    |                 |                  |   |                                                 |                   |                  |       |

Reset All

Menu

#### **DONNÉES SUR LES COMPTES - MCA**

| × x₂ xˆ   /A) ▼ <sup>™</sup> ▼ A ▼<br>Create Cash Account                                                                          |                                                        | 1 Normal | 1 Sans int litre 1 litre 2                                                                       | litre Sous-titre                                                                    | Emphase Accentuat   -                                       |                                                                |
|----------------------------------------------------------------------------------------------------|--------------------------------------------------------|----------|--------------------------------------------------------------------------------------------------|-------------------------------------------------------------------------------------|-------------------------------------------------------------|----------------------------------------------------------------|
| "MFREUR" <par< th=""><th>tyBIC11&gt;+texte libre(</th><th>&lt;=17c)</th><th>2. Cash Account</th><th></th><th></th><th></th></par<> | tyBIC11>+texte libre(                                  | <=17c)   | 2. Cash Account                                                                                  |                                                                                     |                                                             |                                                                |
| Cash Account Number                                                                                                    |                                                        |          | Ceiling notification amount                                                                      |                                                                                     |                                                             |                                                                |
| Cash Account Type                                                                                                    | Main Cash Account (in CLM)                             | •        | Linked Account Type                                                                              | ▼ Re                                                                                | et                                                          |                                                                |
| Floor notification                                                                                                    |                                                        |          | Linked Account                                                                                   |                                                                                     | N/A pour l                                                  | es MCA                                                         |
| N° du compte R                                                                                                    | TGS lié au MCA par d                                   | léfaut   |                                                                                                  |                                                                                     |                                                             |                                                                |
| B) Account Threshold<br>Associated LT Account                                                                                      | Configuration                                          |          | C) Default Main Cash Account –<br>Default Main Cash<br>Account                                   |                                                                                     | Utiliser les mode<br>.txt et se référer<br>Registration For | èles de fichiers<br>au document<br>m Open Issues               |
| Ruled-based LT for<br>Queued Urgent<br>Priority Payments/AS<br>Transfer Orders                                                     | Ruled-based LT for<br>Queued High Priority<br>Payments |          | D) Reserve Management Accou<br>Minimum Reserve<br>Calculation                                    | nt Configuration<br>Automated Generation (<br>Interest Payment (Syste<br>Generated) | pour ajouter les<br>Mandates.<br>Renseigner les             | AAU et les DD                                                  |
| – E) Additional Account<br>Default RTGS Account                                                                                    | Configuration<br>Credit Based                          | V        | F) Authorised Account User —                                                                     | Create Authou<br>using a text file                                                  | comptes dans u                                              | n seul fichier.                                                |
| Co-managed                                                                                                    | Non-published                                          |          | Add Authorised Account User                                                                      | Add Authorise                                                                       | ed Account User                                             |                                                                |
| iquer ici pour crée                                                                                                    | r des comptes                                          |          | — G) Direct Debit Mandate ———                                                                    | Create Direct I<br>using a text file                                                | Debit Mandates                                              | BDF n'a pas beso<br>andat pour prélever<br>CA des participants |
| Da. per                                                                                                    |                                                        |          | Add Direct Debit Mandate                                                                         | Add Direct                                                                          | Debit Mandate                                               |                                                                |
| Add Cash Account 2                                                                                                    | Add Cash Account 3                                     |          | H) T2S DCA<br>Please use the following button in order<br>This button can also be used to create | er to create a T2S Dedicat<br>any other account.                                    | ed Cash Account.                                            |                                                                |
| Add Cash Account 5                                                                                                    | Add Cash Account 6                                     |          | Add Cash Account 4                                                                               |                                                                                     |                                                             |                                                                |
| Add Cash Account 7                                                                                                    | Add Cash Account 8                                     |          |                                                                                                  |                                                                                     | Menu Form                                                   | BANCIEDE FRANCE STABILITÉ                                      |
|                                                                                                    |                                                        |          | 50/00/2024 47 00 B                                                                               |                                                                                     | 1                                                           | FINANCIÈRE                                                     |

#### **DONNÉES SUR LES COMPTES - DCA RTGS**

| REUR" <partye< th=""><th>BIC11&gt;+texte libre (&lt;=17c)</th><th></th><th>2. Cash Account</th><th>RTGS pour les</th><th>sous-compt</th></partye<> | BIC11>+texte libre (<=17c)                        |          | 2. Cash Account                | RTGS pour les                                                                           | sous-compt |
|----------------------------------------------------------------------------------------------------|---------------------------------------------------|----------|--------------------------------|-----------------------------------------------------------------------------------------|------------|
| A) Main Information                                                                                                    |                                                   |          |                                |                                                                                         |            |
| Cash Account Number                                                                                                    | RFREURPARTYBIC11-XXXXX                            |          | Ceiling notification           |                                                                                         |            |
| Cash Account Type                                                                                                    | RTGS Dedicated Cash Account                       | •        | Linked Account Type            | ▼ Reset                                                                                 |            |
| Floor notification                                                                                                    |                                                   |          | Linked Account                 |                                                                                         |            |
| Currency                                                                                                    | EUR                                               |          |                                |                                                                                         |            |
| B) Account Threshold                                                                                                    | Configuration                                     |          | C) Default Main Cash Ac        | ccount                                                                                  |            |
| Associated LT Account                                                                                                    | MFREURPARTYBIC11-XXXX                             |          | Default Main Cash<br>Account   | 1                                                                                       |            |
| Ruled-based LT for<br>Queued Urgent                                                                                                    | Ruled-based LT for Queued Hi<br>Priority Payments | igh      | D) Reserve Managemer           | nt Account Configuration                                                                |            |
| Priority Payments/AS<br>Transfer Orde                                                                                                    | u MCA par défaut                                  |          | Minimum Reserve<br>Calculation | <ul> <li>Automated Generation of<br/>Interest Payment (System<br/>Generated)</li> </ul> | V          |
| E) Additional Accou                                                                                                    | nt Configuration                                  |          | ]                              |                                                                                         |            |
| Default RTGS Account                                                                                                    | Credit Based                                      | <b>V</b> |                                |                                                                                         |            |
| Co-managed                                                                                                    | Non-published                                     |          |                                |                                                                                         |            |
| Co-manager Parent<br>BIC                                                                                                    |                                                   |          |                                |                                                                                         |            |
| Co-manager Party<br>BIC                                                                                                    |                                                   |          |                                |                                                                                         |            |
| Maximum Amount<br>to be Debited per<br>Day                                                                                                    |                                                   |          |                                |                                                                                         | Save       |

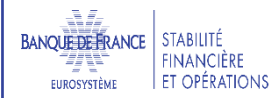

8

#### **DONNÉES SUR LES COMPTES - ECONSII**

| G   | Create (<=17c), m                                                              | Compte est liée Compte est liée                          | A 2. Cash Account                                                                                                    |           |
|-----|--------------------------------------------------------------------------------|----------------------------------------------------------|----------------------------------------------------------------------------------------------------|-----------|
| 2 5 | - A) Main Information                                                          |                                                          |                                                                                                    |           |
|     | Cash Account Number                                                            | XFREURPARTYBIC11-XXXX                                    | Ceiling notification                                                                                                    |           |
|     | Cash Account Type                                                              | Contingency Cash Account                                 | Linked Account Type Cash Account V Reset                                                                                           |           |
|     | Floor notification                                                             |                                                          | Linked Account MFREURPARTYBIC11-XXXX N° du compte MCA                                                                              |           |
| ł   | Currency                                                                       | EUR 🔽                                                    | Account Opening Date (YYYY-MM-DD)                                                                                                  |           |
|     | B) Account Threshok                                                            | d Configuration                                          | C) Default Main Cash Account                                                                                                    |           |
| hf  | Associated LT Account                                                          |                                                          | Default Main Cash<br>Account                                                                                                    |           |
|     | Ruled-based LT for<br>Queued Urgent<br>Priority Payments/AS<br>Transfer Orders | Ruled-based LT for     Queued High Priority     Payments | D) Reserve Management Accor Color<br>Minimum Reserve Automated Generation of<br>Calculation Interest Payment (System<br>Generated) |           |
| e   | E Additional Account                                                           | Conferration                                             |                                                                                                    |           |
| el  | Default RTGS Account                                                           | Configuration Credit Based                               | Create up to 8 Authorised Create more than 8 Authorised                                                                            |           |
|     | Co-managed                                                                     | Non-published                                            | Add Authorised Account User Add Authorised Account User                                                                            |           |
|     | Co-manager Parent<br>BIC                                                       |                                                          | G) Direct Debit Mandate                                                                                                    |           |
|     | Co-manager Party<br>BIC                                                        |                                                          | Create up to 4 Direct Debit Create more than 4 Direct Debit<br>Mandates Mandates using a text file                                 |           |
| _   | Maximum Amount<br>to be Debited per<br>Day                                     |                                                          | Add Direct Debit Mandate Add Direct Debit Mandate                                                                                  |           |
|     | Add Cash Account 2                                                             | Add Cash Account 3                                       | H) T2S DCA                                                                                                    |           |
|     |                                                                                |                                                          | This button can also be used to create any other account.                                                                          |           |
|     | Add Cash Account 5                                                             | Add Cash Account 6 Add Cash Account 7                    | Add Cash Account 4                                                                                                    |           |
|     | Add Cash Account 8                                                             | Add Cash Account 9 Add Cash Account 10                   | Reset All Menu Form                                                                                                    | e<br>Ions |

# **DONNÉES SUR LES COMPTES – FACILITÉ DE DÉPOTS**

|                          | JR" <partv< th=""><th>BIC11&gt;+texte li</th><th>bre (&lt;=17c)</th><th></th><th></th><th></th><th></th><th></th><th>×</th></partv<> | BIC11>+texte li           | bre (<=17c)         |                                                     |                                                     |                                               |                        |               | ×   |
|--------------------------|----------------------------------------------------------------------------------------------------|---------------------------|---------------------|-----------------------------------------------------|-----------------------------------------------------|-----------------------------------------------|------------------------|---------------|-----|
|                          |                                                                                                    |                           |                     | 2. Cash A                                           | ccount                                              |                                               |                        |               |     |
| A) M                     | ain Information ·                                                                                                    |                           |                     |                                                     |                                                     |                                               |                        |               |     |
| Cash                     | Account Number                                                                                                    | DFREURPARTYBIC11-XXXX     |                     | Ceiling notification                                |                                                     |                                               |                        |               |     |
| Cash                     | Account Type                                                                                                    | Overnight Deposit Account |                     | Linked Account Type                                 | Cash Account                                        | ▼ Reset                                       |                        |               |     |
| Floor                    | notification                                                                                                    |                           |                     | Linked Account                                      | MFREURPARTYBIC11-X                                  | XXX                                           | 🗧 N° du                | compte        | MCA |
| Curre                    | ncy                                                                                                    | EUR 💌                     |                     | Account Opening Date<br>(YYYY-MM-DD)                |                                                     |                                               |                        |               |     |
| - B) Ad                  | count Threshold                                                                                                    | d Configuration           |                     | C) Default Main Cas                                 | h Account -                                         |                                               | ,                      |               |     |
| Assoc                    | ciated LT Account                                                                                                    |                           |                     | Default Main Cash<br>Account                        | □ Non                                               | soumis aux i                                  | éserves                |               |     |
| Ruled                    | -based LT for                                                                                                    | Ruled-based               | LT for              | D) Reserve Manage                                   | ment Ac ant Config                                  | guration                                      |                        |               |     |
| Queu<br>Priorit<br>Trans | ied Urgent<br>ty Payments/AS<br>sfer Orders                                                                                          | Queued Hig<br>Payments    | jh Priority         | Minimum Reserve<br>Calculation                      | Automate<br>Interest I<br>Generate                  | ed Generation of<br>Payment (System<br>d)     |                        |               |     |
| – E) Ac                  | ditional Account                                                                                                    | Configuration             |                     | F) Authorised Accou                                 | Int User                                            |                                               |                        |               |     |
| Defau                    | ult RTGS Account                                                                                                    | Credit Base               | d 🕅                 | Create up to 8 Au<br>Account Users                  | thorised                                            | Create more than 8 A<br>Account Users using a | uthorised<br>text file |               |     |
| Co-m                     | anaged                                                                                                    | Non-publish               | ed 🗖                | Add Authorised Ac                                   | count User                                          | Add Authorised Acco                           | ount User              | File inserted |     |
| Co-m<br>BIC              | anager Parent                                                                                                    |                           |                     | G) Direct Debit Man                                 | date                                                |                                               |                        |               |     |
| Co-m<br>BIC              | anager Party                                                                                                    |                           |                     | Create up to 4 Direc<br>Mandates                    | t Debit                                             | Create more than 4 D<br>Mandates using a text | irect Debit<br>: file  |               |     |
| Maxin<br>to be<br>Day    | num Amount<br>Debited per                                                                                                    |                           |                     | Add Direct Debit                                    | Mandate                                             | Add Direct Debit N                            | 1andate 🛛              | File inserted |     |
|                          |                                                                                                    |                           |                     | H) T2S DCA                                          |                                                     |                                               |                        |               |     |
| Add Ca                   | ash Account 2                                                                                                    | Add Cash Account 3        |                     | Please use the following<br>This button can also be | button in order to creat<br>used to create any othe | te a T2S Dedicated Cas<br>r account.          | h Account.             |               |     |
| Add Ca                   | ash Account 5                                                                                                    | Add Cash Account 6        | Add Cash Account 7  | Add Cash Account 4                                  |                                                     |                                               |                        |               |     |
| Add Ca                   | ash Account 8                                                                                                    | Add Cash Account 9        | Add Cash Account 10 |                                                     |                                                     | Reset All                                     | Menu                   | Form          |     |
|                          |                                                                                                    |                           |                     |                                                     |                                                     |                                               |                        |               |     |

#### DONNÉES SUR LES AUTHORISED ACCOUNT USERS

- <u>L'Authorised Account User (AAU)</u> désigne le BIC11 autorisé à régler sur le compte, en général le BIC du Party.
- Ce BIC ne peut pas être réutilisé dans le même service (CLM, RTGS), mais il est conseillé de l'utiliser une fois dans CLM et une fois dans RTGS pour un même participant.

| F) Authorised Account User                             |              |                 |                                                                      |
|--------------------------------------------------------|--------------|-----------------|----------------------------------------------------------------------|
| Cash Account Number                                    |              |                 |                                                                      |
| Authorised Account User BIC                            |              |                 | <ul> <li>Direct uniquement pour CLM et<br/>RTGS</li> </ul>           |
| Participation Type                                     | Direct       |                 | <ul> <li>N/A pour les sous-comptes<br/>RTGS</li> </ul>               |
| Maximum IP Amount                                      |              |                 | <ul> <li>DCA RTGS: addressables BICS,<br/>multi-addressee</li> </ul> |
| <i>"only to be filled in for TIPS related accounts</i> | Add Authoris | ed Account User |                                                                      |

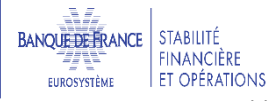

#### **ADMINISTRATEURS – 1/2**

- Principes
  - Lors de la création du Party, la Banque de France crée 2 users admin avec les rôles AH CRDM Access et Party Administrator 2<sup>E</sup>;
  - Les 2 users admin devront s'octroyer les rôles demandés dans le formulaire qui ont été octroyés au participant par la Banque de France ;
  - Ils vont créer les autres utilisateurs et leur octroyer les rôles nécessaires à leur activités ;
  - Ils vont finaliser la configuration qui reste à la charge du participant ou déléguer cette configuration à d'autres utilisateurs de l'entité

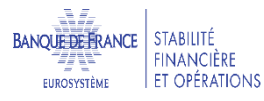

#### ADMINISTRATEURS – 2/2

| Setting up administrator user                     | ×                                                                                        |                                                         |
|---------------------------------------------------|------------------------------------------------------------------------------------------|---------------------------------------------------------|
|                                                   | 4. Setting Up Administrator User                                                         |                                                         |
| Administrator User 1                              |                                                                                          |                                                         |
| Name Administrator 1                              |                                                                                          |                                                         |
| Login name Administrator 1                        |                                                                                          | Format du certificat :<br>O=swift_OU=loopfrop_CN=soleil |
| System User Reference<br>Administrator 1          |                                                                                          | Avec un espace après les virgules                       |
| Certificate Distinguished Name<br>Administrator 1 |                                                                                          |                                                         |
| Default User                                      | ○ Yes ○ No                                                                               |                                                         |
| Main User Administrator 1                         | This field is only relevant for TIPS users. It allows a TIPS user to access the TIPS GUI |                                                         |
| Administrator User 2                              |                                                                                          |                                                         |
| Name Administrator 2                              |                                                                                          |                                                         |
| Login name Administrator 2                        |                                                                                          |                                                         |
| System User Reference<br>Administrator 2          |                                                                                          |                                                         |
| Certificate Distinguished Name<br>Administrator 2 |                                                                                          |                                                         |
| Default User                                      | C Yes C No                                                                               |                                                         |
| Main User Administrator 2                         | This field is only relevant for TIPS users. It allows a TIPS user to access the TIPS GUI |                                                         |
|                                                   | Form Menu                                                                                | _= <i>#_</i>                                            |
|                                                   |                                                                                          |                                                         |

BANQUE DE FRANCE EUROSYSTÈME STABILITÉ FINANCIÈRE ET OPÉRATIONS

#### GROUPES

| aye                   |                                                                                                    | _                                                                                                    |
|-----------------------|----------------------------------------------------------------------------------------------------|----------------------------------------------------------------------------------------------------|
| age                   | Setting Up Groups X                                                                                                |                                                                                                    |
| m A<br>lebi           | 5. Setting Up Groups                                                                                               |                                                                                                    |
| ng                    | A) Liquidity Transfer Group<br>Group Name<br>Cash Account Number<br>Cash Account Number 2<br>Cash Account Number 3 | Cliquer sur Add pour créer<br>un nouveau Groupe ou<br>ajouter des Cash Accounts<br>à un groupe existant<br>(reprendre le même nom de<br>groupe) |
| Ba                    | Cash Account Number 5 Cash Account Number 5                                                                        |                                                                                                    |
| ad                    | B) Settlement Bank Account Group Group Name Cash Account Number                                                    | Renseigner le nom du groupe<br>de règlement du système<br>exogène concerné                                                                      |
| ) E<br>ou<br>ad<br>ad | Cash Account Number 2                                                                                              |                                                                                                    |

#### **FACTURATION**

| Invoice Configuration                 | ×                                                                                        |
|---------------------------------------|------------------------------------------------------------------------------------------|
| 6. I                                  | nvoice Configuration Sélectionner le service.                                            |
| A) Invoice Configuration              | Les comptes MCA ne font pas l'objet                                                      |
| TIPS Service T2S                      | d une racturation                                                                        |
| T2 RTGS Component 🗌 ECMS 🗖            |                                                                                          |
| VAT ID                                | Consumption                                                                              |
| Tariff                                | Direct invoicing                                                                         |
| B) Invoice Address<br>Street          | Consulter le Pricing Guide pour<br>déterminer l'option de tarification à<br>sélectionner |
| City                                  |                                                                                          |
| State or Province                     | Country Code                                                                             |
| Phone Number                          |                                                                                          |
| Fax Number                            |                                                                                          |
| Email Address                         |                                                                                          |
| C) Direct Debit Invoice Configuration |                                                                                          |
| Direct Charging 🔽                     |                                                                                          |
| Credited                              |                                                                                          |
| Debited Account                       |                                                                                          |
|                                       | Form Menu                                                                                |
|                                       |                                                                                          |

#### ENREGISTREMENT DES DONNÉES DANS LE FORMULAIRE

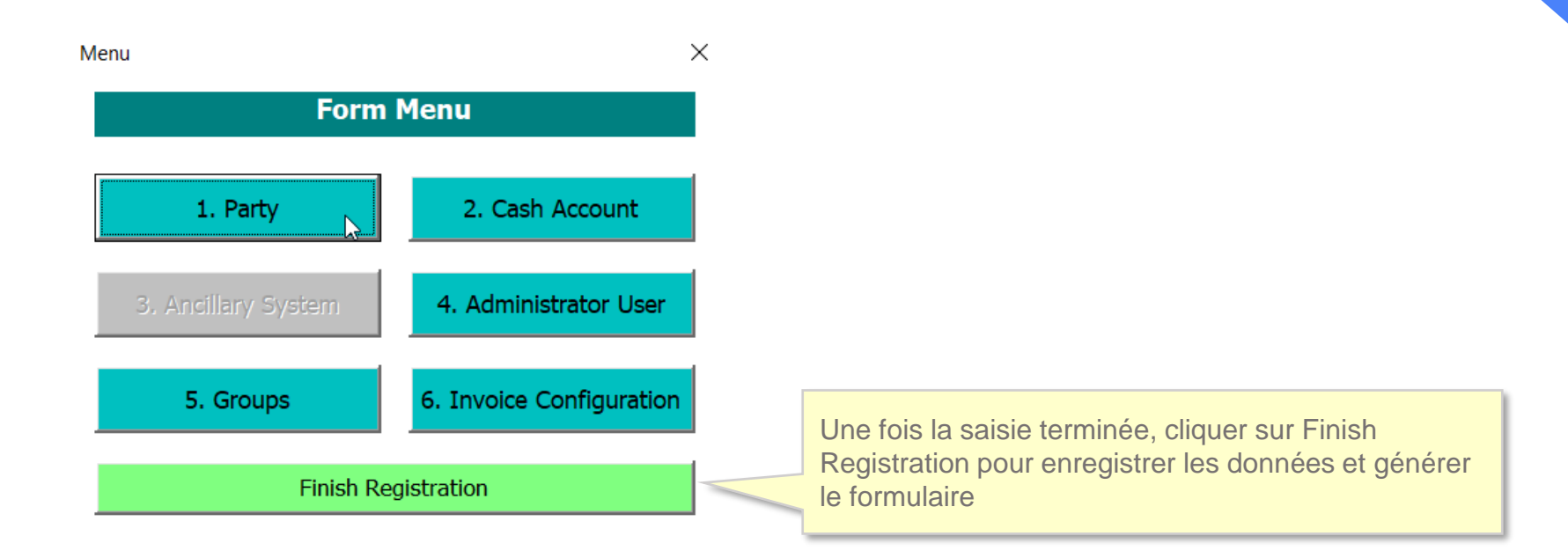

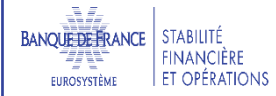

# **MODIFICATION DES DONNÉES DANS LE FORMULAIRE**

|                                                                                                    | -                                                                                      |             |                     |                  |                                          |
|----------------------------------------------------------------------------------------------------|----------------------------------------------------------------------------------------|-------------|---------------------|------------------|------------------------------------------|
| Cash account 7                                                                                                    |                                                                                        |             |                     |                  |                                          |
| Cash account 8                                                                                                    |                                                                                        |             |                     |                  |                                          |
| Cash account 9                                                                                                    |                                                                                        |             |                     |                  |                                          |
| Cash account 10                                                                                                    |                                                                                        | Dans l'o    | onglet Data, clique | er sur Edit po   | our revenir sur le                       |
| Setting up Administrator User                                                                                         |                                                                                        | premier     | r écran du formula  | aire. Il sera po | ossible de                               |
| Setting up Groups                                                                                                    |                                                                                        | navigue     | er via le menu pou  | ar modifier les  | s données.                               |
| A) Liquidity transfer group                                                                                           |                                                                                        | Cliquer     | sur Finish registr  | ation pour en    | registrer les                            |
| B) Settlement bank account group                                                                                      |                                                                                        | donnée      | s à nouveau         |                  |                                          |
| Invoice Configuration                                                                                                 |                                                                                        |             |                     |                  |                                          |
| A) Invoice Configuration                                                                                              |                                                                                        |             |                     |                  |                                          |
| B) Invoice Address                                                                                                    |                                                                                        |             |                     |                  |                                          |
| C) Direct Debit Invoice Configuration                                                                                 | 1                                                                                      |             |                     |                  |                                          |
| Direct Charging                                                                                                    | VRAI                                                                                   |             |                     |                  |                                          |
| 02.11.20                                                                                                    | )23 17:16                                                                              | GenerateDMT | PRINI Edit          |                  |                                          |
| The Undersigned declare(s) to have the full capa<br>TARGET Services form for and on behalf of the Po<br>registration. | city and authority to complete and sign the<br>articipant requesting activation of the |             |                     |                  |                                          |
| Participant Signature                                                                                                 | X<br>Participant or Co-manager Signature                                               |             |                     |                  |                                          |
| Name (please type)                                                                                                    | Name (please type)                                                                     |             |                     |                  |                                          |
| → Data Data- U2A Fields Data                                                                                          | 2 UserTest 🕀                                                                           |             |                     |                  | BANQUE DE FRANCE STABILITÉ<br>FINANCIÈRE |

ET OPÉRATIONS

7J W

EUROSYSTÈME